## Knowledge Guide:

## How to Request an Unofficial Transcript

- 1. Navigate to the Solution Center "Transcript Request" Page: <u>https://www.uml.edu/thesolutioncenter/transcript.aspx</u>
- 2. Locate the "Paper Transcript Requests" section and click on the "SiS Student Self-Service" link.

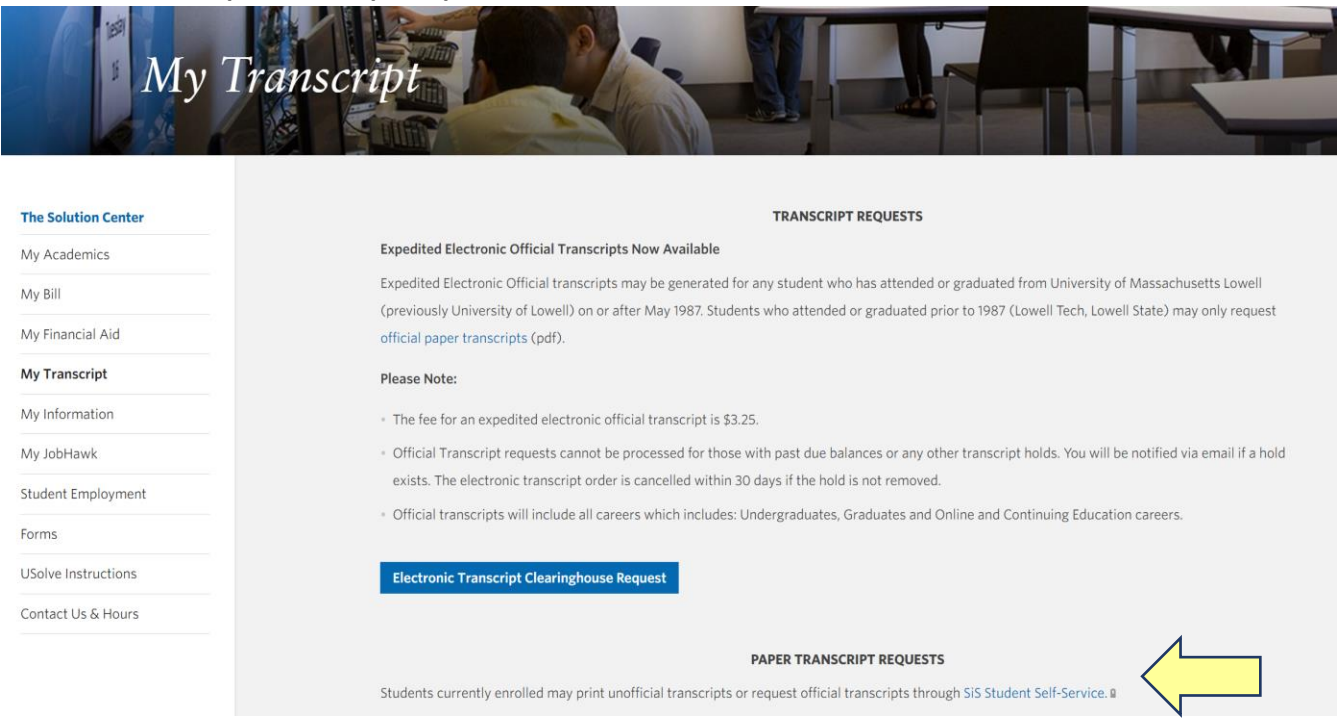

3. From your Student Center, click on the "My Academics" tile.

| 97                        |                                 |                    |                           |                            |
|---------------------------|---------------------------------|--------------------|---------------------------|----------------------------|
| UMASS<br>INVESTIG         |                                 |                    |                           |                            |
| m Home >                  | Tara's Student Center at Lowell |                    |                           |                            |
| Academics ~               | <u>~</u> ~                      | -                  |                           | •                          |
| 🕼 Enrollment 🗸 🗸          |                                 | Ø                  | ×                         | <b>H</b>                   |
| 💄 Personal Information 🗸  | My Schedule                     | Grades             | Exam Schedule             | Holds                      |
| Finance Center            |                                 | ß                  |                           |                            |
| \$ Financial Aid Center > | To Do List                      | Enrollment         | Finance and Financial Aid | Academic Advisement Report |
| 🛃 My Advising Center 🗸 🗸  |                                 |                    |                           |                            |
| Classic View              |                                 |                    |                           |                            |
| Q                         | My Academics                    | My Advising Center | My Planner                | Enrollment Dates           |
|                           |                                 | <b>\$</b>          | 0                         | <b>~</b>                   |
|                           | -                               | ~~                 | Q                         |                            |
|                           | Personal Information            | Advisor            | Search for Classes        | Grant Addi Acct Access     |
|                           |                                 |                    |                           |                            |
|                           | UML Campus Links                |                    |                           |                            |
|                           |                                 |                    |                           |                            |

4. From the "My Academics" section, click on "Transcript" and then select "View My Unofficial Transcript".

| ✓ Academic Requirements         |
|---------------------------------|
| ✓ What-If Report                |
| ✓ Advisors                      |
| ✓ Transfer Credit               |
| ✓ Course History                |
| <ul> <li>Transcript</li> </ul>  |
| Expedite official (Nominal fee) |
| Explanation of E-Transcript     |
| View my unofficial transcript   |
| Request official transcript     |

## 5. Once open, click on the blue "View Report" button. Your transcript will open in a new tab as a PDF document. You may save or print this as needed.

Choose an institution and report type and press View Report

\*\*This process may take a few minutes to complete. Please do not press any other buttons or links while processing is taking place\*\*

Academic Institution

University of Mass Lowell 🗸

Report Type

Information For Students This is an unoffical transcript.

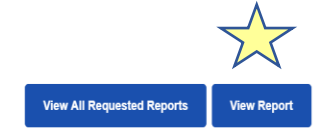

₽